單獨招生與直升入學正取報到與備取遞補意願登記流程

一、網址均為:

https://school1.nehs.tc.edu.tw/ecampus/Login.action

登入後請選擇右方的「新生報到」→選擇「點我報到」

| 數位校園服務                                                                                                    |                                                                                              |
|----------------------------------------------------------------------------------------------------|----------------------------------------------------------------------------------------------|
|                                                                                                    | 學校首頁   服務宗旨與創新   聯絡信箱   常見問題                                                                 |
| 登入系統   【請翰人登入帳號】   喉號:   密碼:   密碼:   建築人   建築   建築人   建築   建築   建築   建築   建築   建築   建築   建築   建築   建築   建築   建築   建築   建築   建築   建築   建築   建築   建築   建築   建築   建築   建築   建築   建築   建築   建築   建築   建築   建築   建築   建築   建築   建築   建築   1.   1.   1.   1.   1.   1.   1.   1.   1. | 學校首員「服務宗旨與創新」聯絡信稱   常見問題<br>功能說明 1.選择「新生報到」<br>在校學生 新生報到 家長 教職人員 畢業校友                        |
|                                                                                                    | - (White Hand Sound Field)<br>學校:國立中科實驗高級中學 聯絡電話:(04)2568-6850<br>系統廠商:巨爛資訊 聯絡電話:02-77300089 |

二、進入新生報到登入頁面

帳號為「新生身份證字號」,密碼為「民國出生年月日(6碼)」

| 新生報到 |                                                                                                    |                                                                                                    |
|------|----------------------------------------------------------------------------------------------------|----------------------------------------------------------------------------------------------------|
|      | 【請輸入登入帳號】<br>帳號:<br>密碼:<br>整證碼:<br>登入 清除 忘記密碼<br>【操作說明】<br>1.帳號為新生的身份證字號、居留證號码<br>2.預設密碼為民國年出生年月日(如民國<br>3.因應個資安全維護,第一次登入請先想<br>4.驗證碼英文不分大小寫。 | 1.帳號為「新生身份證字號」<br>2.密碼為「民國出生年月日(6碼)<br>3.驗證碼無須分大小寫<br><sup>5</sup> 清楚時,可重新點選國片重新產出。<br><sup>5</sup> 常年9月9日請輸入780909)。<br><sup>11</sup> 更密碼。 |

三、 正式進入報到網頁後,請務必填寫完「基本資料」、「上傳報到文件

(畢業證書正本掃描圖檔或照片檔)」!

1. 正取生即可點選「報到」,完成線上報到!

**請務必於規定時間內完成!**(未完成者視同未完成報到)

| 開放時間:111/06/19 00:00~111/06/21 23:59,上次資料更新時間: ,尚未線上報到 |                                             |           |       |          |                                         |               |                                         |        |         |            |
|--------------------------------------------------------|---------------------------------------------|-----------|-------|----------|-----------------------------------------|---------------|-----------------------------------------|--------|---------|------------|
| 新生報到注意事項:                                              |                                             |           |       |          |                                         |               |                                         |        |         |            |
| 基本資料                                                   |                                             | the shall |       |          |                                         |               |                                         |        |         |            |
| ц <u> </u>                                             | 基本                                          | 資料        | 」請如   | 貫填爲      |                                         |               |                                         |        |         | _          |
| 存檔                                                     |                                             |           |       |          |                                         |               |                                         |        |         |            |
| 學號                                                     |                                             |           |       |          |                                         |               |                                         |        |         |            |
| 姓名                                                     |                                             |           |       |          |                                         |               |                                         |        |         |            |
| 英文譯名                                                   |                                             |           |       |          |                                         |               |                                         |        |         |            |
| 性別                                                     | 女                                           | _         |       |          | 血型                                      | 請選擇 ➤         | ]                                       |        |         |            |
| 星座                                                     | 請選擇、                                        | •         |       |          |                                         | 뎕             | 宗教                                      |        |         |            |
| 出生日期                                                   | 民國                                          | 年         | 月日    |          |                                         | *出生           | 主地<br>請                                 | 選擇 🖌   |         |            |
| 原住民身份                                                  | 請選擇                                         | ~         |       |          | 原住民族別                                   | 請選擇           | ~                                       |        |         |            |
| *家庭狀況                                                  |                                             | 父母        | 皆為本國籍 | 請選擇╰     | •                                       | * =           | 単親 請                                    | 選擇 🖌   |         |            |
| - 10 17 11                                             |                                             |           | 身分證號  | 1        |                                         | -             |                                         |        | 1       |            |
| 身份證件                                                   |                                             |           | 護照號端  | [        |                                         | (# E          | 四耤                                      |        |         |            |
|                                                        |                                             | 5         | 古留證號幅 |          |                                         | 信店            | ち 1 1 1 1 1 1 1 1 1 1 1 1 1 1 1 1 1 1 1 |        |         |            |
| 17 割龟祜                                                 |                                             |           |       |          | × २८ वेग लख वेग                         |               |                                         |        |         |            |
| * 戶 紺 电 前                                              |                                             |           |       | <b>=</b> | 一一一一一一一一一一一一一一一一一一一一一一一一一一一一一一一一一一一一一一一 |               |                                         |        |         |            |
| →相比址<br>*通卸批批                                          | 3만 제로 모드 5/c<br>汞인 개를 TET 되는                |           |       |          |                                         |               |                                         |        |         |            |
| *蓉之那件                                                  | 프라 제로 모모 되지                                 |           |       |          | <u> </u>                                |               |                                         |        |         |            |
| 甘他註記說服                                                 |                                             |           |       |          |                                         |               |                                         |        |         |            |
| SELECT HORONS                                          | <u>l</u>                                    |           |       |          |                                         |               |                                         |        |         |            |
| 存檔                                                     |                                             |           |       |          |                                         |               |                                         |        |         |            |
| ▼上傳報到文件                                                |                                             |           |       |          |                                         |               |                                         |        |         | _          |
|                                                        | <b>a</b> E 1                                | 庙士        | 山上山   | 井井町      | 吧儿石口                                    |               |                                         |        | 諸失敗法    | 翌左方⊢値      |
|                                                        | 4. ' _                                      | _ 侍书      | 刘义什」  | <b></b>  | 进此坝日                                    |               |                                         |        | 項目再     | 上傳檔案。      |
| 上傳                                                     | 專項目                                         |           | 必選    | 填        | 下載 退                                    | 回狀況           | 退回                                      | 原因     | 請選擇圖    | 圖檔或PDF     |
| 畢業證書電子檔                                                |                                             |           | 必切    | Ę        |                                         |               |                                         |        | 檔       |            |
|                                                        |                                             |           |       |          |                                         |               |                                         |        | (jpg,gi | f,png,pdf) |
|                                                        | 檔案不得超過5MB                                   |           |       |          |                                         |               |                                         | 导超過5MB |         |            |
|                                                        |                                             |           |       |          |                                         |               |                                         |        | 選擇檔案    | 蘳          |
| - 06                                                   |                                             |           |       |          |                                         |               | 1                                       | -1 # 1 | 修       |            |
|                                                        |                                             |           |       |          |                                         |               |                                         |        |         |            |
| 3.選擇"畢業證書正本掃描圖檔或照片檔"上傳 上傳檔案                            |                                             |           |       |          |                                         |               |                                         |        |         |            |
|                                                        |                                             |           |       |          |                                         | of the entire |                                         |        |         |            |
| ▼ 線上報到                                                 |                                             |           |       |          |                                         |               |                                         |        |         |            |
|                                                        |                                             | 夺         | 名字號   | . A 101  | L12止晒±                                  | 10上级。         | +7                                      | 副語「日   | 如本 一    | 却到日        |
|                                                        | ₩ □ 12 3 加 · 4.以上 1~3 步驟都完成後,才可點選「報到」,完成報到! |           |       |          |                                         |               |                                         |        |         |            |
| 請 <mark>报</mark> 報到 <mark>鈕</mark> ,即可完成報到手續。          |                                             |           |       |          |                                         |               |                                         |        |         |            |
| 報到後請按填寫其他資料。鈕,繼續填寫其他資料。                                |                                             |           |       |          |                                         |               |                                         |        |         |            |
|                                                        | 如里點躍 如本 鈕,即為放弃超到。                           |           |       |          |                                         |               |                                         |        |         |            |
| XI木 和 进 一 放 集 一 如 尔 以 示 似 共 牧 到 。                      |                                             |           |       |          |                                         |               |                                         |        |         |            |

2. 備取生即可點選「遞補登記意願同意」,完成遞補意願登記!

## **請務必於規定時間內完成!**(未完成者視同未無意願遞補)

| 開放時間                    | : 111/0                 | 6/19 ( | 00:00 ~ 1   | 11/06/21 2 | 23:59,上办  | マ資料更新聞   | 寺間:               | ,尚未線上報到       |
|-------------------------|-------------------------|--------|-------------|------------|-----------|----------|-------------------|---------------|
| 新生報到注意事項:               |                         |        |             |            |           |          |                   |               |
| 甘木资料                    |                         |        |             |            |           |          |                   |               |
| 基本具件                    | 基本資                     | [料]    | 請如實         | 填寫         |           |          |                   |               |
| 存檔                      |                         |        |             |            |           |          |                   |               |
| 學號                      |                         |        |             |            |           |          |                   |               |
| 姓名                      |                         |        |             |            |           |          |                   |               |
| 英文譯名                    |                         |        |             |            |           |          |                   |               |
| 性別                      | 女                       |        |             |            | 血型        | 請選擇 ➤    |                   |               |
| 星座                      | 請選擇、                    | •      |             |            |           | 宗教       |                   |               |
| 出生日期                    | 民國                      | 年      | 月日          |            |           | *出生地     | 請選擇 ❤             |               |
| 原住民身份                   | 請選擇                     | ~      |             |            | 原住民族別     | 請選擇 🔨    | •                 |               |
| *家庭狀況                   |                         | 父母     | 皆為本國籍       | 請選擇 ❤      |           | *單親      | 請選擇 ❤             |               |
|                         |                         |        | 身分證號        |            |           |          |                   |               |
| 身份證件                    |                         |        | 護照號碼        |            |           | 國籍       |                   |               |
|                         |                         | J      | 居留證號碼       |            |           | 僑居地      |                   |               |
| 行動電話                    |                         |        |             |            |           |          |                   |               |
| *戶籍電話                   | - [                     |        |             |            | *通訊電話     | -        |                   |               |
| *戶籍地址                   | 郵遞區號                    |        | 臺中i         | 市 🖌 🗌      |           |          |                   |               |
| *通訊地址                   | 郵遞區號                    |        | 臺中前         | 市 🖌 🗌      | 品 🗸       |          |                   |               |
| *電子郵件                   |                         |        |             |            |           |          |                   |               |
| 其他註記說明                  |                         |        |             |            |           |          |                   |               |
|                         |                         |        |             |            |           |          |                   |               |
| 仔備                      |                         |        |             |            |           |          |                   |               |
| 上傳報到文件                  |                         |        |             |            |           |          |                   |               |
|                         |                         |        |             |            |           |          |                   |               |
|                         | 2 F F                   | 值報?    | 到文件,言       | 法牛獸躍山      | - 佰日      |          |                   | 請先點選左方上傳      |
|                         | 40 <u> </u>             | IT TH  |             | 月ノしるとろ     | J 77 H    |          |                   | 項目再上傳檔案。      |
| 上傳                      | 項目                      |        | 必選          | 填 -        | 下載    退   | 回狀況 🕺    | 回原因               | ■請選擇圖檔或PDF    |
| 畢業證書電子檔                 |                         |        | 必           | 填          |           |          |                   | 檔             |
|                         | (jpg,qif,png,pdf)       |        |             |            |           |          | (jpg,gif,png,pdf) |               |
|                         | 檔案不得超過5MB               |        |             |            |           |          |                   |               |
|                         |                         |        |             |            |           |          |                   | 選擇檔安          |
| 0. 0                    |                         |        |             |            |           |          | 1 1 11 1          |               |
|                         |                         |        |             |            |           |          | 1-1 # 1           |               |
|                         |                         |        |             | 3 雅長       | 累)) 異坐惑書正 | 大掃出圖燈言   | 8四日将11-6          | 上傳檔案          |
|                         |                         |        |             | J. 27      | F 带禾亚百山   | ~~""田园馆》 | (加力值 上)           |               |
| 線上報到                    |                         |        |             |            |           |          |                   |               |
|                         |                         | 幸      | <b>员名序號</b> | :4.以上1~3   | 步驟都完成後    | ,才可點選「   | 虒補登記意願            | 同意」,完成遞補意願登記! |
| 請授 遞補登記意願同意 鈕,即可完成報到手續。 |                         |        |             |            |           |          |                   |               |
|                         | 報到後請按填寫其他資料。鈕,繼續填寫其他資料。 |        |             |            |           |          |                   |               |
|                         | 如果點選 放棄意願登記 鈕,即為放棄報到。   |        |             |            |           |          |                   |               |

- 四、完成報到或遞補意願登記後,除畫面提醒外,個人 email 也會收到 報到通知。
  - 正取生報到後,請於 06/30(四)前,完成「填寫其他資料」,以 利學校未來規劃學生學習生涯,並避免因資料不完整而影響身份 補助或升學訊息未成功傳達!

(需上傳個人照片、申請12年國教補助之附件:如戶口名簿)。

| 開放時間:111  | /06/19 00:00~111/06/21 23:59,上次資料更新時間: ,尚未線上報到 |  |  |  |  |  |
|-----------|------------------------------------------------|--|--|--|--|--|
| 新生報到注意事項: |                                                |  |  |  |  |  |
| 基本資料      |                                                |  |  |  |  |  |
| 上傳報到文件    |                                                |  |  |  |  |  |
| - 線上報到    |                                                |  |  |  |  |  |
|           | 報名序號:                                          |  |  |  |  |  |
|           | 請按 <mark>報到</mark> 鈕,即可完成報到手續。                 |  |  |  |  |  |
|           |                                                |  |  |  |  |  |
|           | 如果點響、放棄一鈕,即為放棄報到。                              |  |  |  |  |  |
|           |                                                |  |  |  |  |  |
| 學歷及入學方式   | 訊息                                             |  |  |  |  |  |
| 家庭資料      | 報到成功!                                          |  |  |  |  |  |
| 學習概況      |                                                |  |  |  |  |  |
| 健康資料      |                                                |  |  |  |  |  |
| 自我描述      |                                                |  |  |  |  |  |
| 自傳        |                                                |  |  |  |  |  |
| 上傳照片      | 報到完成後,可繼續填為其他資料,                               |  |  |  |  |  |
| 申請12年國教補助 |                                                |  |  |  |  |  |
| 其他問題      | 二二二字個人照片、甲請 12 牛國教補助之附件;如戶口名薄                  |  |  |  |  |  |

2. 備取生可於 06/24(五)下午 03 點後,確定遞補為正式錄取生, 再請於 06/30(四)前,回到本網頁,完成「填寫其他資料」,以 利學校未來規劃學生學習生涯,並避免因資料不完整而影響身份 補助或升學訊息未成功傳達!

(需上傳個人照片、申請12年國教補助之附件:如戶口名簿)。

| 開放時間:111/06/19 00:00~111/06/21 23:59,上次資料更 | 夏新時間: ,尚未線上報到 |
|--------------------------------------------|---------------|
| 新生報到注意事項:                                  |               |
| 基本資料                                       |               |
| 上傳報到文件                                     |               |
| ▼ 線上報到                                     |               |
| 報名序號:                                      |               |
| 請按 <mark>報到</mark> 鈕,即可完成報到手續。             |               |
| 報到後請按「填寫其他資料」鈕,繼續填算                        | 寫其他資料。        |
| 如果點選放棄鈕,即為放棄報到。                            |               |

五、如欲選擇「放棄」的正取生,可於報到時間內點選「放棄」,或請勿

至網站進行報到,即可放棄錄取。

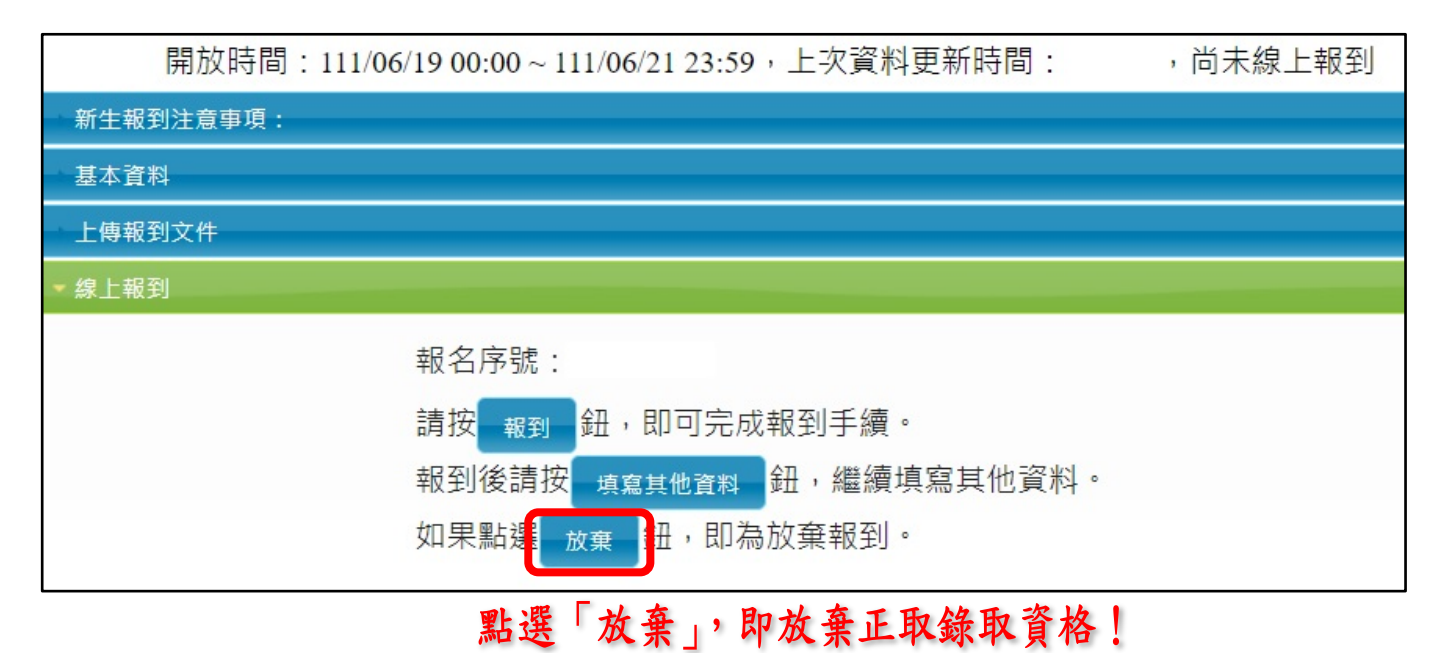

如欲選擇「放棄」的備取生,一樣可於遞補意願登記時間內點選

「放棄意願登記」,或請勿至網站進行登記,即可放棄遞補資格。

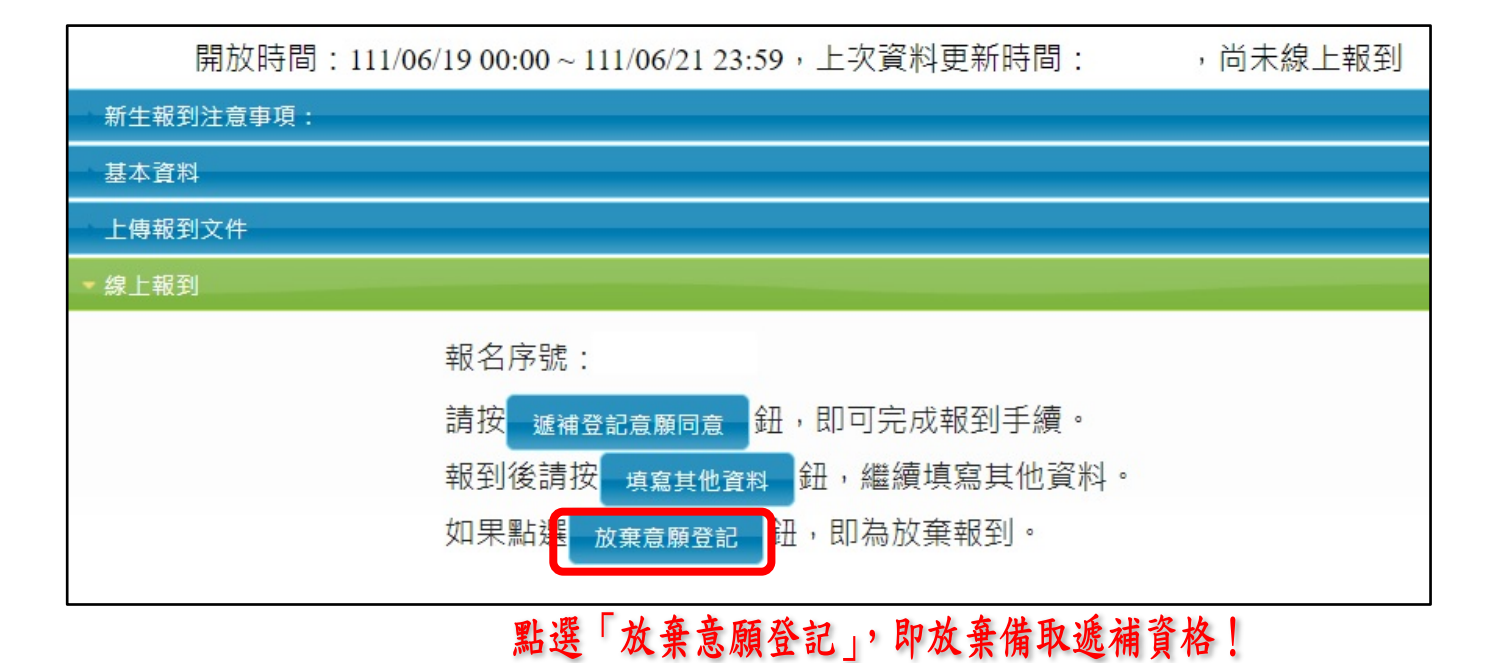